## Windows10 アップグレード予約のキャンセル方法

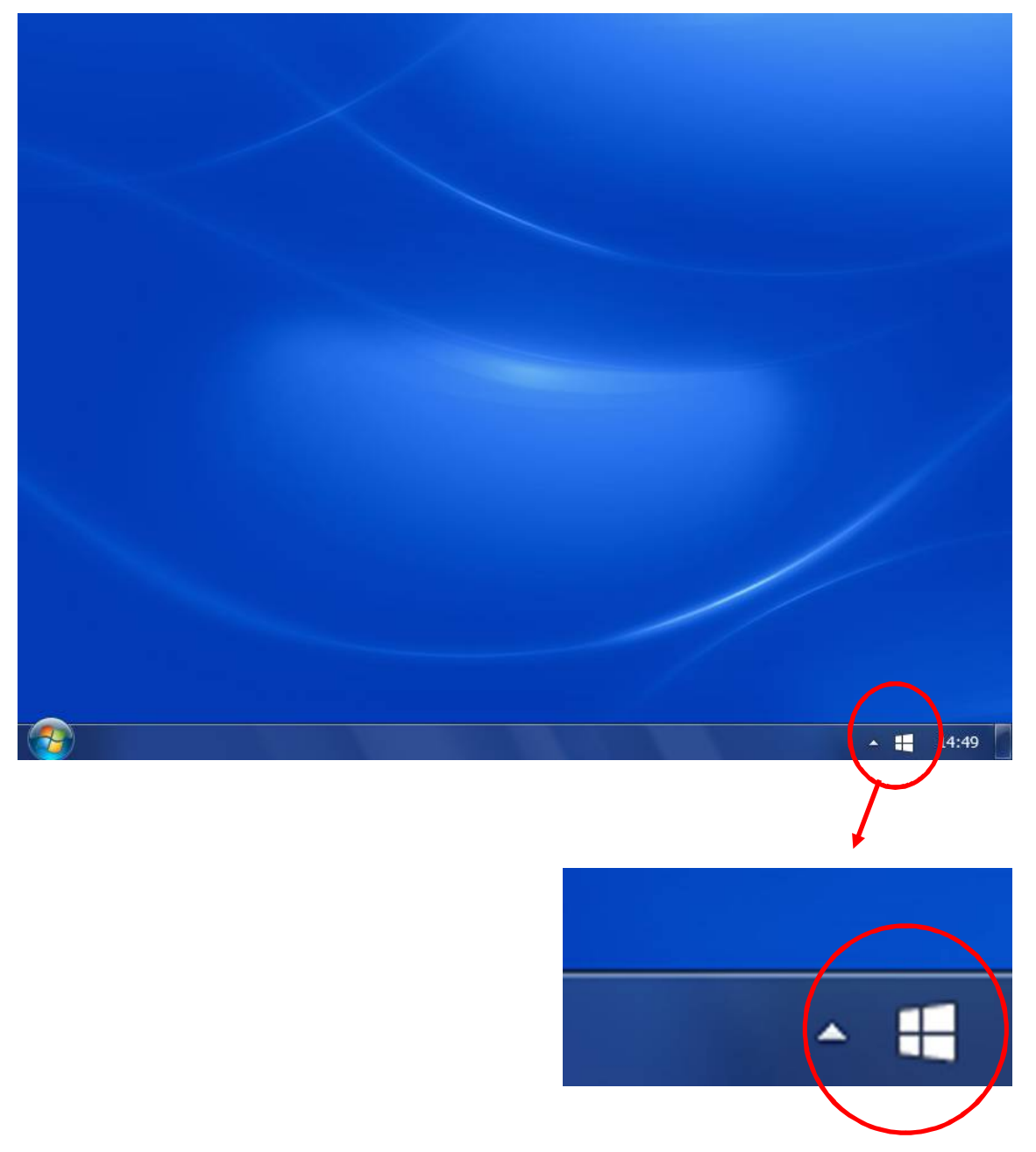

●デスクトップ右下のタスクバーに表示されている Windows のアイコンをクリックします

※表示されていない場合は、▲ をクリックして隠れているアイコンを表示します

●「無償アップグレードの予約」ボタンが表示されている場合は、予約を行っていないの で、以降の手順は必要ありません。

●「無償アップグレードの予約」ボタンが表示されていない場合は画面左上の「=」を押 してメニューを表示します

| 🕀 Windows 10 を入手する                                         | ×                                                        |
|------------------------------------------------------------|----------------------------------------------------------|
|                                                            | windows.com で詳細を見る                                       |
| Windows 10 を無償で入手する手順                                      |                                                          |
| 1 予約する: 今すぐ Windows 10 をご予約ください。リリー<br>スされた時点でダウンロードされます。* |                                                          |
| 2 インストールする: 7月29日以降に通知が表示された<br>ら、インストールします。               |                                                          |
| 3 <b>楽しむ:</b> Windows 10 を無償でご利用ください。*                     |                                                          |
| and the second                                             |                                                          |
| #Windows 10 は無償で提供されます。通常版の<br>世ん。ダウンロードには3 GB の空き容量が必要    | Windows 10 です。試用版ではありま<br>まです。通信にかかる費用はお客様の<br>ご負担になります。 |
| Microsoft ••••••                                           |                                                          |

●メニューから「確認の表示」をクリックします

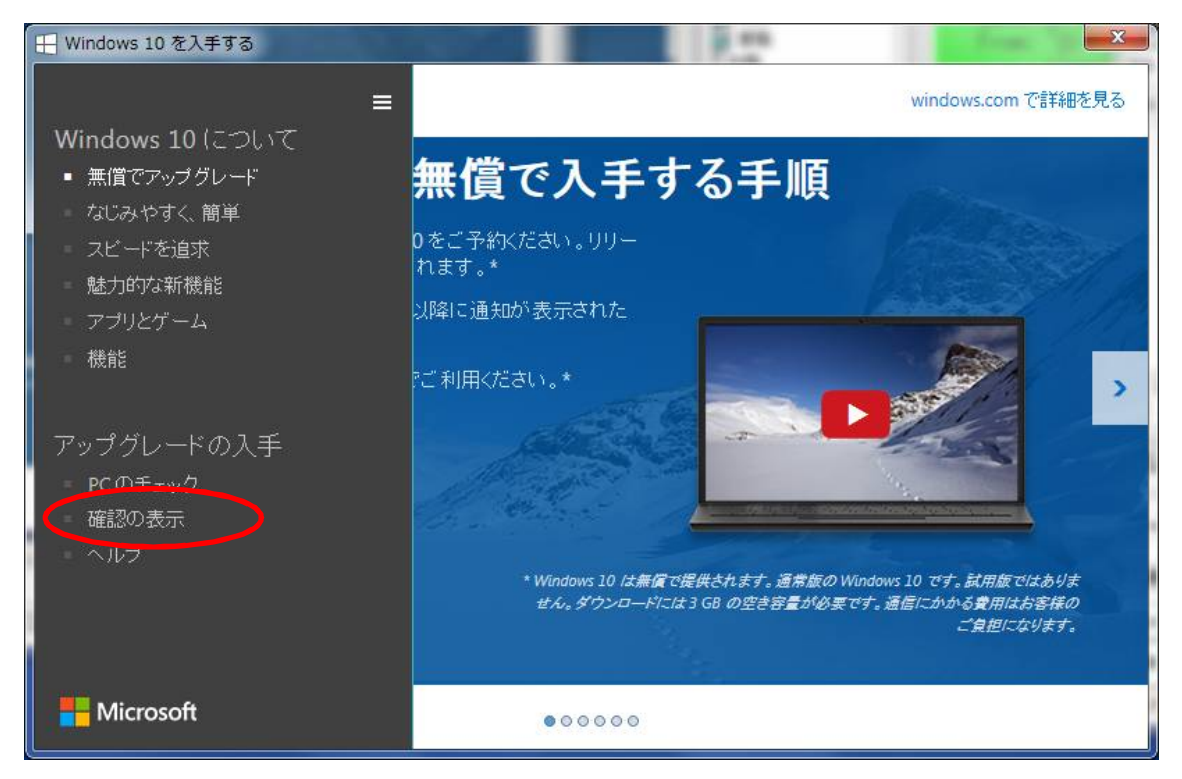

●「予約の取り消し」をクリックします

| ※ Windows 10 を入手する                                                 |                        |
|--------------------------------------------------------------------|------------------------|
| =                                                                  | windows.com で詳細を見る     |
| アップグレードを予約しました<br>これで手続きは完了です。Windows 10をインストールできるようになる<br>が送られます。 | っと、お使いの PC またはタブレットに通知 |
| 予約の取り消し<br>● Microsoft                                             | 閉じる                    |

●「予約の取り消し」をクリックします

| 田 Windows 10 を入手する               |                                  |                                |
|----------------------------------|----------------------------------|--------------------------------|
|                                  |                                  | windows.com で詳細を見る             |
| 本当に取り消し<br>ここで取り消すと、Windows 10への | 、てよろしいですか<br>D無償アップグレードを手に入れる機会な | <b>、?</b><br>を見逃してしまう可能性があります。 |
|                                  | 予約したままにする                        | 予約の取り消し                        |
| Microsoft                        |                                  |                                |

●「閉じる」をクリックします

| 日 Windows 10 を入手する                                             |                    |
|----------------------------------------------------------------|--------------------|
|                                                                | windows.com で詳細を見る |
| 予約を取り消しました<br>Windows 10 についての詳しい情報は、windows.com でいつでもご覧いただけます | 0                  |
|                                                                |                    |
| やはり無償アップグレードを入手                                                | 閉じる                |
| Microsoft                                                      |                    |

以上で、Windows10アップグレード予約の取り消しは完了です